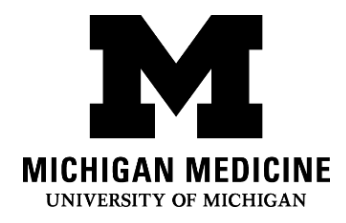

# Setting up your Michigan Medicine Patient Portal App

## Step 1 (if needed):

Call the patient portal assistance hotline at (734) 615-0872. The operator will talk you through the steps in this handout. If you do not speak English, you can ask the operator for an interpreter.

### Step 2: Download the portal app:

a. Find the App Store (blue icon) on your iPhone

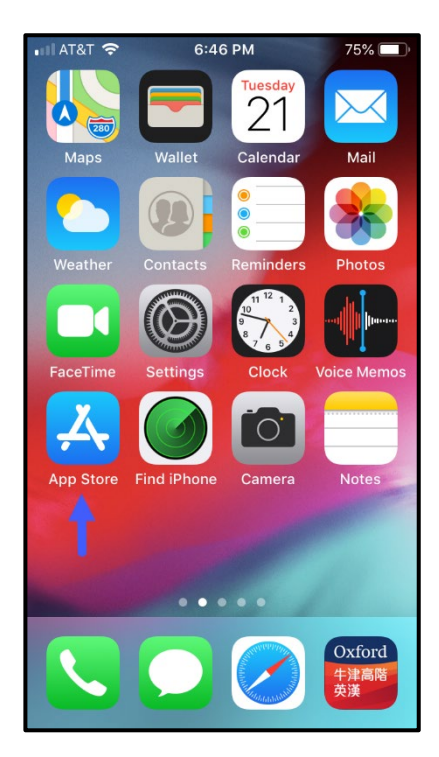

c. Search & download "MyUofMHealth" b. Click on the magnifying glass to search

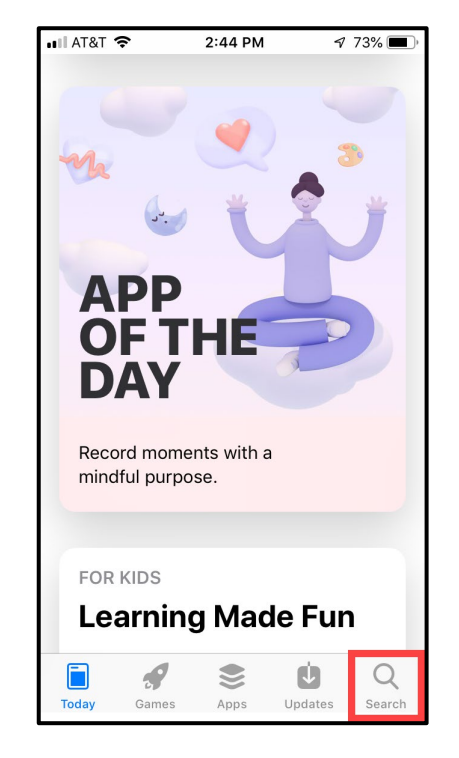

| 📲 AT&T 穼                            | 6:47 PM                                                                                                    | 🕈 75% 🔳 ,                                                                                                    |
|-------------------------------------|----------------------------------------------------------------------------------------------------|----------------------------------------------------------------------------------------------------|
| ્ myı                               | uofmhealth                                                                                                    | S Cancel                                                                                                    |
| M                                   | MyUofMHealth<br>Health & Fitness<br>★★★★☆ 6                                                                                                    | Ŷ                                                                                                    |
|                                     | Image: State State | Comparison Comparison C |
|                                     | Your secure health.<br>★★★☆☆ 3.43K                                                                                                    | GET                                                                                                    |
| All your health int<br>in one place | Connect with your<br>care team                                                                                                    | Get the care you need<br>quickly and easily                                                                                                    |
| Today                               | Games Apps                                                                                                    | Updates Q<br>Search                                                                                                    |

#### Step 3: Accept the end user agreement

a. Click on the green button at the end of the user agreement to

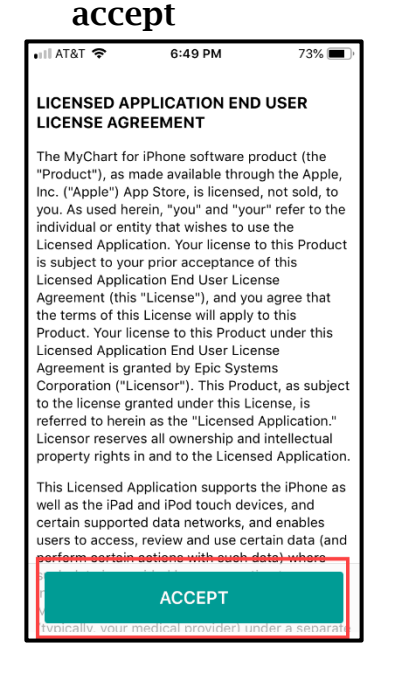

b. Click **allow** on the right side of the allow notifications screen to continue.

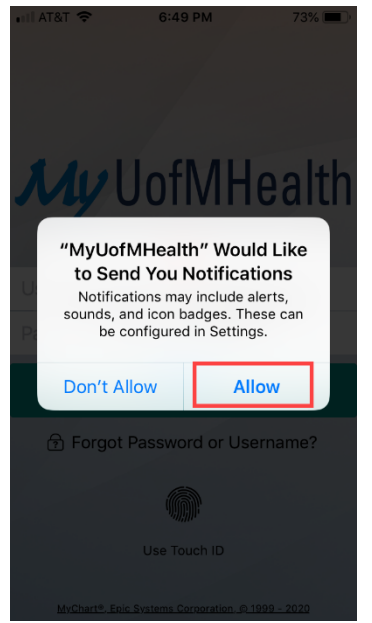

## Step 4: Begin registration

a. Click the blue button on the login screen to sign up for an account.

Interpreter Services Setting up your Michigan Medicine Patient Portal App (Mandarin/Cantonese)

| 📶 AT&T 🗢                     | 6:50 PM     | 72% 🔳      |  |  |
|------------------------------|-------------|------------|--|--|
| My UofMHealth                |             |            |  |  |
| Username                     |             |            |  |  |
| Password                     |             |            |  |  |
| LOG IN                       |             |            |  |  |
| Forgot Password or Username? |             |            |  |  |
| MyChart®, Epic               | SIGN UP NOW | 199 - 2020 |  |  |

## Step 5: Enter your personal Information

a. Ask the operator for your activation code, then enter it in the spaces. Enter your birthday and Medical Record Number (MRN) then click on the yellow button: "Next"

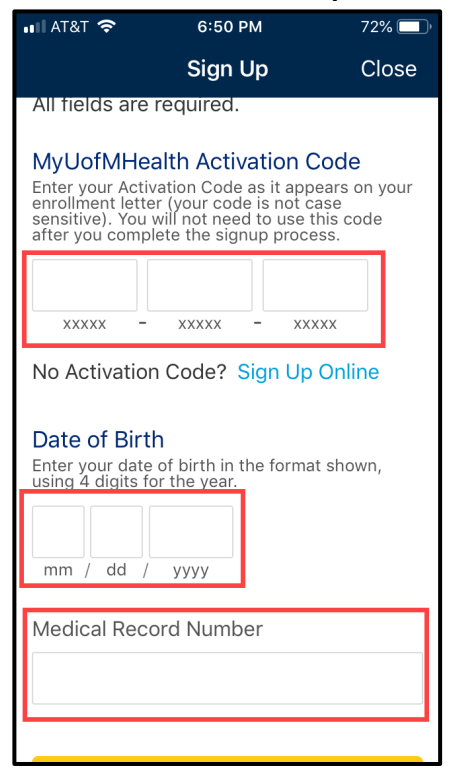

b. Afterwards, the system will be asking you to provide your email address twice, then you proceed to set up your user name and password, security questions. Once those are set, make sure you write them down.

| 📲 AT&T 🗢                                                                                       | 6:50 PM    | 72% 🔲 |  |  |
|------------------------------------------------------------------------------------------------|------------|-------|--|--|
|                                                                                                | Sign Up    | Close |  |  |
| sensitive). You will not need to use this code after you complete the signup process.          |            |       |  |  |
|                                                                                                |            |       |  |  |
| xxxxx -                                                                                        | xxxxx - xx | XXX   |  |  |
| No Activation Code? Sign Up Online                                                             |            |       |  |  |
| Date of Birth<br>Enter your date of birth in the format shown,<br>using 4 digits for the year. |            |       |  |  |
| mm / dd /                                                                                      | уууу       |       |  |  |
| Medical Record Number                                                                          |            |       |  |  |
|                                                                                                |            |       |  |  |
|                                                                                                |            |       |  |  |
| NEXT                                                                                           |            |       |  |  |
|                                                                                                |            |       |  |  |

## (Your choice) Step 6: Set up touch ID, so log in will be easier

a. Choose the first one "Set Up Now"

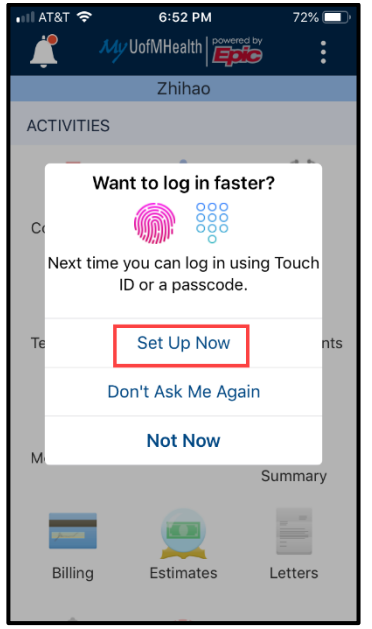

b. Switch on the option that shows finger print

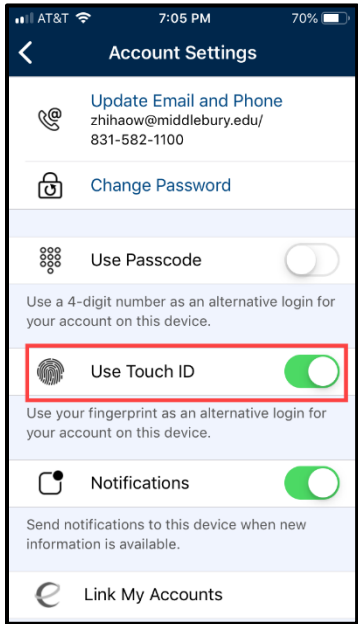

Step 7: Be ready for your visit

Interpreter Services Setting up your Michigan Medicine Patient Portal App (Mandarin/Cantonese) a. Click on the calendar icon that says "Appointments". Once there, click on the video button, then wait patiently for your doctor and interpreter to join the visit!

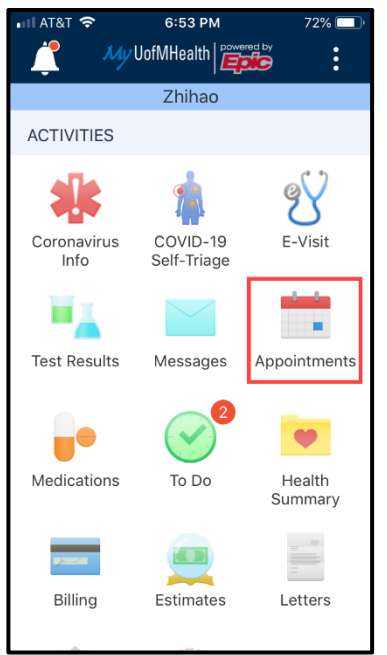

Disclaimer: This document contains information and/or instructional materials developed by Michigan Medicine for the typical patient with your condition. It may include links to online content that was not created by Michigan Medicine and for which Michigan Medicine does not assume responsibility. It does not replace medical advice from your health care provider because your experience may differ from that of the typical patient. Talk to your health care provider if you have any questions about this document, your condition or your treatment plan. Reviewed by: Jennifer Fox Edited by: Karelyn Munro, BA

Patient Education by <u>Michigan Medicine</u> is licensed under a <u>Creative Commons Attribution</u> <u>NonCommercial-ShareAlike 4.0 International Public License</u>. Last Revised 05/2020